# Začetno stanje zalog - navodila za uvoz v Minimax (excel)

Zadnja sprememba 09/06/2025 3:45 pm CEST

Navodilo velja za pripravo in uvoz začetnega stanja zalog preko CSV datoteke (Excel).

Pred uvozom začetnega stanja zalog najprej aktiviramo Zaloge.

# Priprava in vnos podatkov v predlogo

# Najprej pripravimo predlogo

1 V meniju **Poslovanje > Zaloge** kliknemo na osnutek **Začetno stanje Zalog**.

2 Nato kliknemo **Uredi**.

3 Zatem kliknemo na ikono za Uvoz vrstic.

4 Izberemo **Pripravi predlogo** in kliknemo na gumb **Predloga**.

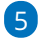

Datoteko shranimo na računalnik.

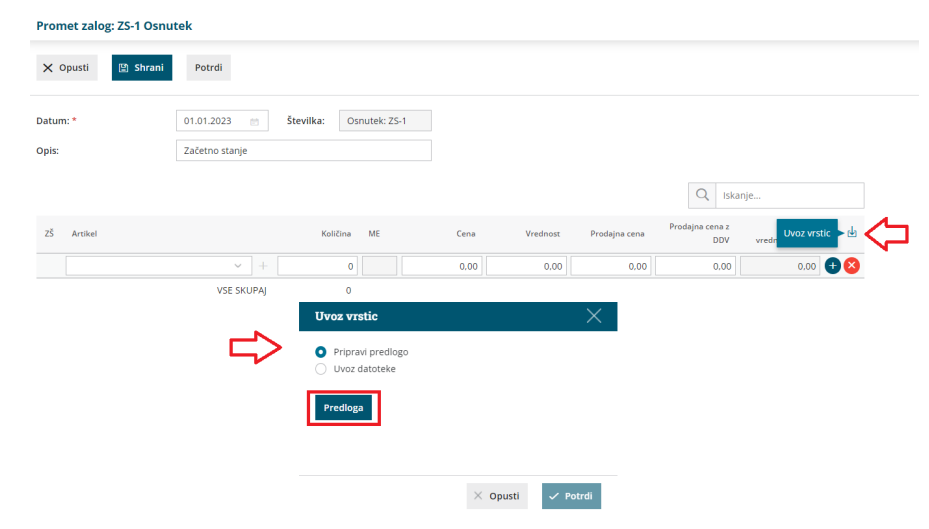

## Nato v predlogo pravilno vnesemo podatke

**6** Vsebine in zaporedja stolpcev ne smemo spreminjati. Podatke lahko v polja prilepimo iz drugih datotek ali pa jih vnesemo sami.

#### • Šifra artikla

Podatek je obvezen.

### minimax

Vnesemo šifro artikla, ki smo ga predhodno vnesli v šifrantu > artikli.

Primer šifre: 8045

### • Naziv artikla

Vnesemo naziv artikla. Naziv artikla program prepiše na vrstico začetnega stanja.

Če naziva artikla ne izpolnimo, program na vrstico začetnega stanja vpiše naziv iz Šifranta > Artiklov.

#### • Šifra skladišča

Podatek je obvezen.

Vnesemo **šifro skladišča**, ki smo jo določili ob aktivaciji Zalog . Šifro skladišča najdemo tudi v meniju **Šifranti > Skladišča** – če pri skladišču ni šifre, jo ročno dopišemo.

#### Primer šifre: 10

• Količina

Podatek je obvezen.

Vnesemo količino artiklov, ki jih imamo na zalogi.

• Cena

Podatek je obvezen.

Vnesemo nabavno ceno za artikel.

• Vrednost

Podatek je obvezen.

Vnesemo skupno nabavno vrednost artikla.

• Serija

Če smo ob aktivaciji zalog določili, da bomo vodili izbrane artikle po serijah, je v tem primeru podatek obvezen.

Vnesemo številko serije, ki velja za izbran artikel.

• Prodajna cena

Podatek je obvezen, če smo aktivirali skladišče kjer se vodijo zaloge po prodajni

### minimax

#### vrednosti.

#### • Prodajna cena z DDV

Podatek je obvezen, če smo aktivirali skladišče kjer se vodijo zaloge po prodajni vrednosti.

# Nazadnje napolnjeno predlogo shranimo

7 S klikom na **Datoteka > Shrani** (File > Save).

8 Če program prikaže opozorilo, da dokument morda ni združljiv z Unicode formatom, kliknemo na gumb **Da (Yes**).

## Uvoz datoteke s podatki v Minimax

- 1 V osnutku začetnega stanja zalog kliknemo na ikono za **Uvoz vrstic**.
- 2 Izberemo **Uvoz datoteke** in kliknemo na gumb **Izberi datoteko**.
- 3 Nato poiščemo predlogo, ki smo jo predhodno napolnili s podatki.
- 4 Kliknemo na **Potrdi**.

Po končanem uvozu program prikaže poročilo uvoza.

| Uvoz vrstic                                               |          | ×        |
|-----------------------------------------------------------|----------|----------|
| <ul><li>Pripravi predlogo</li><li>Uvoz datoteke</li></ul> |          |          |
| + Izberi datoteko                                         |          |          |
|                                                           |          |          |
|                                                           | × Opusti | 🗸 Potrdi |

### Pregled osnutka začetnega stanja zalog

V meniju Poslovanje > Zaloge program napolni osnutek začetnega stanja z uvoženimi vrsticami.

2 Dokument lahko naknadno urejamo (spreminjamo, dodajamo,

brišemo vrstice) s klikom na gumb Uredi.

### minimax

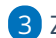

**3** Začetno stanje potrdimo s klikom na **Potrdi**.